# Inštalačný manuál HUAWEI GPON ONT jednotiek

Pri inštalácii postupujte podľa očíslovaných krokov. Jednotlivé kroky nepreskakujte, pokiaľ nie je uvedené inak.

### A) Pripojenie ONT jednotky k optickej sieti

Pripojenie ONT je realizované optickým vláknom. Pri spájaní dbajte prosím na čistotu konektorov a dodržujte kroky uvedené v postupe. V priebehu zapojenia berte na vedomie povahu prenosu optického signálu. Ide o svetlo, ktoré sa šíri iba čistým konektorom, podobne ako preniká svetlo cez čisté sklo.

1. Umiestnite zariadenie ONT (na obrázku) na vhodné miesto. Maximálne však 3m od optickej zásuvky.

2. Vybaľte optický patch kábel ukončený optickým SC/UPC konektorom na jednej strane (kábel nemusí byť súčasťou produktového balenia).

3. Pripravte si bezprašný čistiaci obrúsok (obrúsok nie je súčasťou balenia). Nepoužívajte iné čistiace prostriedky a obrúsky ako odporúčané na čistenie optických vlákien! Môžete poškodiť zariadenie.

4. Odstráňte z konektora na jednom konci optického patch kábla protiprachovú čiapočku a utrite jemným tlakom čelo konektora.

5. Vyberte protiprachovú záslepku optickej zásuvky v smere šípky.

6. Zasuňte vyčistený optický konektor do optickej zásuvky. Dbajte prosím na to, aby ste optické čelo konektora neznečistili.

7. Konektor sa musí v zásuvke zacvaknúť. Konektor už nikdy nevyťahujte Ak tak urobíte, nasleduje krok 4 ( čistenie konektora).

8. Pre pripojenie druhého konca optického patch kábla do zariadenia ONT zopakujte krok 4 (čistenie konektora). Potom odklopte protiprachovú záslepku a zasuňte konektor do zariadenia.

9. Pripojte ONT pomocou napájacieho adaptéra do elektrickej siete.

#### B) Pripojenie k sieti internet prostredníctvom WLAN rozhrania

Váš Huawei router je zospodu osadený identifikačným štítkom, obsahujúcim user-level prístupové dáta do zariadenia: username, password, (SSID): HUAWEI-XXXX , (WLAN key): xxxxxxx

10. Vyhľadajte na svojom počítači Wi-Fi siete vo svojom okolí a kliknite na názov Wi-Fi siete (SSID), ktorý máte uvedené na štítku a kliknite " Pripojiť"

11. Váš počítač Vás požiada o zadanie hesla do siete, opíšte ich zo štítku Vášho ONT označené ako WLAN Key.

12. V prípade admin-level prístupu použite: User name: telecomadmin Password: admintelecom

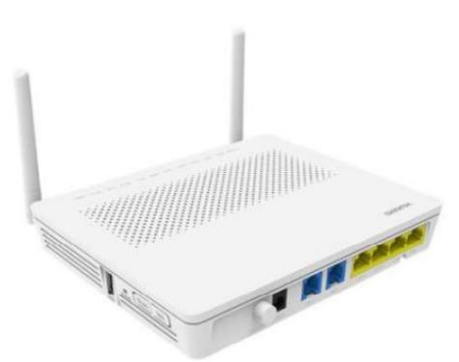

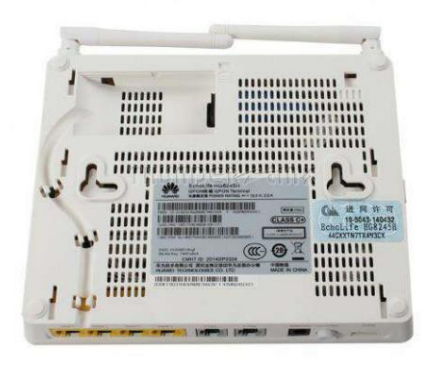

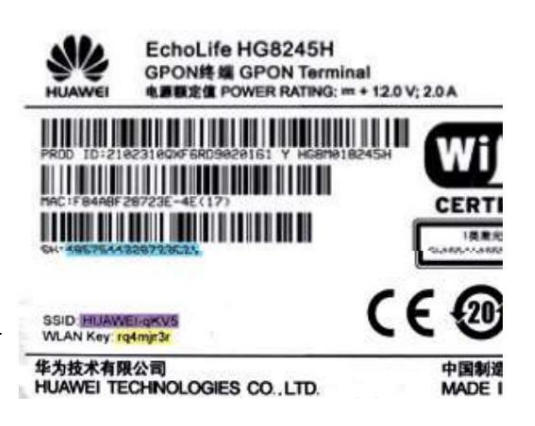

| Welcome to Huawei web page for network configuration |             |
|------------------------------------------------------|-------------|
|                                                      |             |
|                                                      |             |
| Log In                                               |             |
|                                                      | veb page fo |

C) Pripojenie počítača k ONT jednotke

13. Metalický kábel (kábel nie je súčasťou balenia) pripojte do ktoréhokoľvek žltého portu na ONT.

14. Druhú stranu metalického kábla (LAN kábel RJ45) pripojte do sieťovej karty Vášho počítača.

D) Pripojenie telefónneho aparátu k ONT jednotke

15. Telefónny prístroj zapojte do portu označeného ako " TEL1" na zariadení ONT.

16. Podmienkou dostupnosti pripojeného telefónu je zapnuté zariadenie ONT. To znamená, že ak vypnete zariadenie ONT, nebude telefón dostupný.

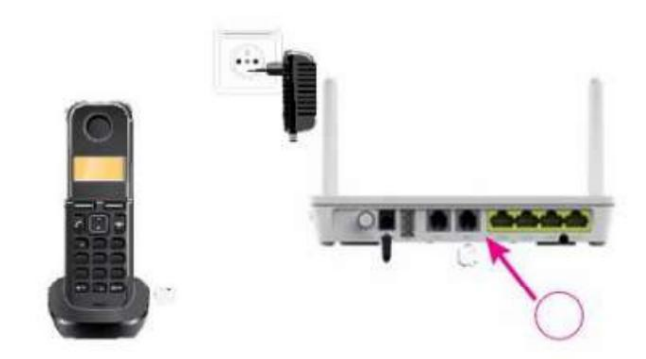

#### E) Rozšírené nastavenia ONT jednotky cez web

17. Pre podrobnejšie nastavenie ONT zadajte do Vášho internetového prehliadača adresu http://192.168.1.1. Zobrazí sa Vám prihlasovacia obrazovka. Zadajte prihlasovacie meno "admin" a heslo "root". Menu je lokalizované v anglickom jazyku a podrobné nastavenia sú predmetom pripojeného podrobného konfiguračného manuálu výrobcu.

#### Montáž zariadenia na stenu

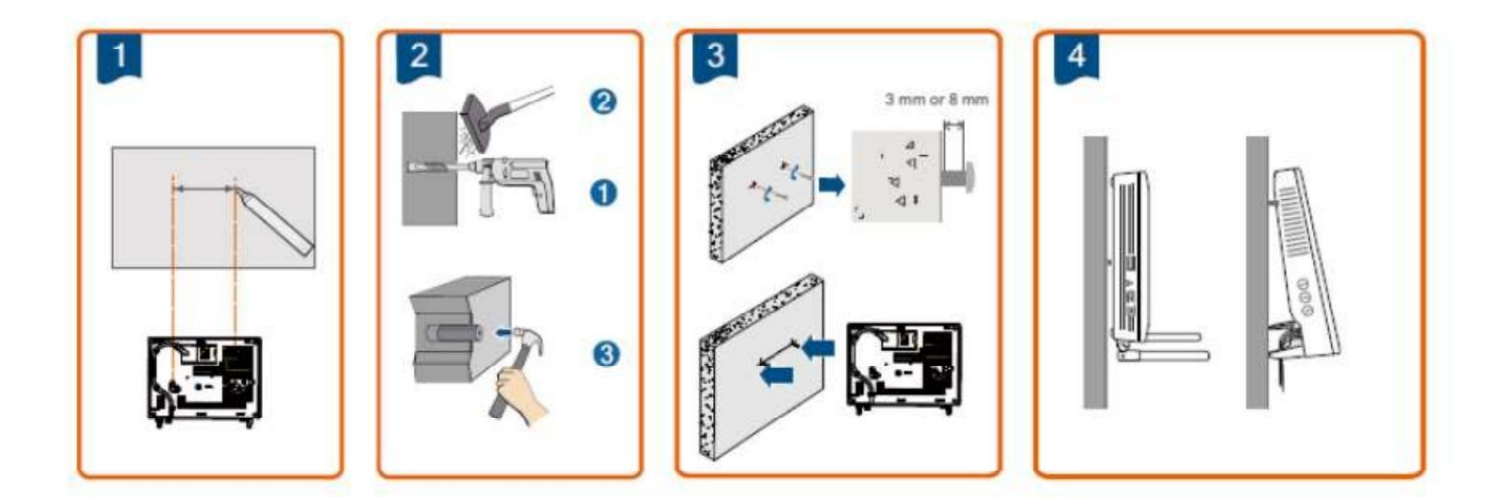

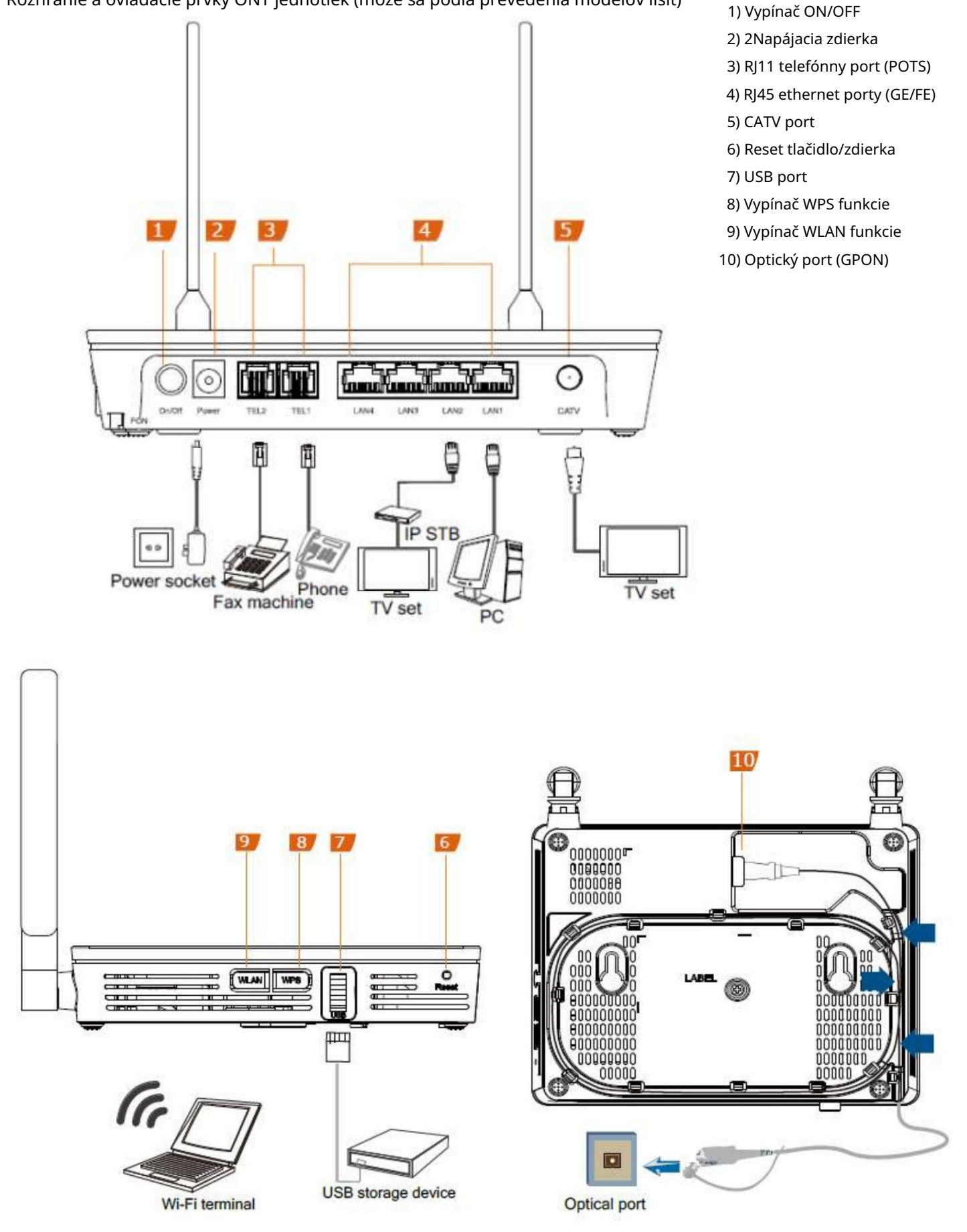

## Rozhranie a ovládacie prvky ONT jednotiek (môže sa podľa prevedenia modelov líšiť)